# **UC ANR Credit Card Machine Program**

### **Shipping Box Sizes and Weights**

|                                                                                                    | 1 Machine | 2 Machines |
|----------------------------------------------------------------------------------------------------|-----------|------------|
| Shipping box dimensions                                                                                                  | 6 x 8 x 4 | 6 x 8 x 6  |
| Weight<br>(Includes machine, 2 receipt tape rolls, packaging, box)                                                       | 2lbs      | 4lbs       |
| <b>Insurance</b> (type in the retail value of the machines;<br>FedEx charges \$1 insurance for every \$100 retail value) | \$470     | \$940      |

#### Important notes:

- Only 2 machines per shipping box
- Take batteries out and wrap them please: FedEx: How to Ship Batteries
- Ship out Monday-Thursday mornings only
- FedEX Priority Overnight shipping (via AggieShip) to arrive before 12 o'clock noon

#### Checklist:

| SpotSkim complete for each device                                                                                                |
|----------------------------------------------------------------------------------------------------|
| Device(s) fully charged and powered off                                                                                          |
| 2 rolls of receipt tape per device, unless more are requested                                                                    |
| Charging cord and plug in block                                                                                                  |
| Emailed contents of "Send With Credit Card Machines" folder BOC-D > Credit Card Machine Program > Send with Credit Card Machines |
| Batteries (taken out of device and wrapped separately in non-conductive material)                                                |

### Steps for creating a shipping label in Aggieship:

### 1. Log into my.ucdavis.edu, then AggieLogistics

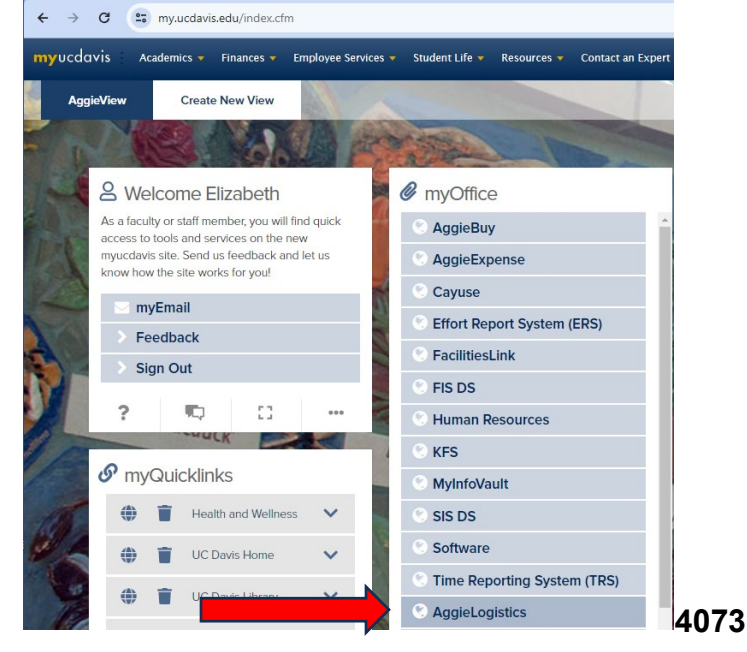

# 2. Go to AggieShip

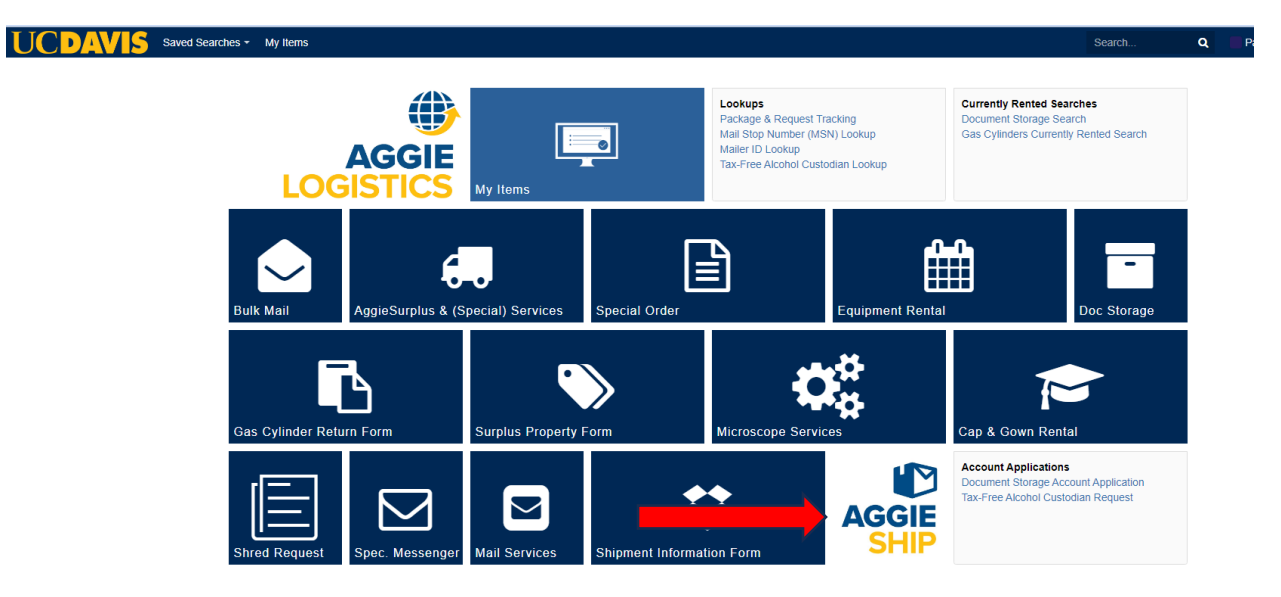

# **3. Input Account Information**

| Project Portfolio Management (PPM) Accounts                                                                                                    | General Ledger (GL) Accounts      |  |
|----------------------------------------------------------------------------------------------------|-----------------------------------|--|
| AGGIE Shipping -                                                                                                    | AGGIE Shipping -                  |  |
| Update Default Account Info                                                                                                    | Update Default Account Info       |  |
| User: ebezark@ucdavis.edu - ebeza                                                                                                    | User: ebezark@ucdavis.edu - ebeza |  |
| Account type:  PPM Account                                                                                                    | Account type:  PPM Account        |  |
| O GL Account                                                                                                    | GL Account                        |  |
| PPM Project: Project_Task                                                                                                    | Entity: 3310                      |  |
| Expenditure Q                                                                                                    | Fund:                             |  |
| Expenditure Type: 770008                                                                                                    | Department:                       |  |
|                                                                                                    | Account: 770008                   |  |
|                                                                                                    | Purpose:                          |  |
|                                                                                                    | Program: 000                      |  |
|                                                                                                    | GL Project:                       |  |
| Save Values                                                                                                    | Activity: 000000                  |  |
| <ul><li>A. In the PPM Project box, type in the Project, an underscore, then the Task</li><li>B. Expenditure Organization is the PPM equivalent to Department in General Ledger.</li></ul> | Save Values                       |  |

# 4. After clicking "Save Values," click the AggieShip icon

The system will use the account information you just saved in the label you create.

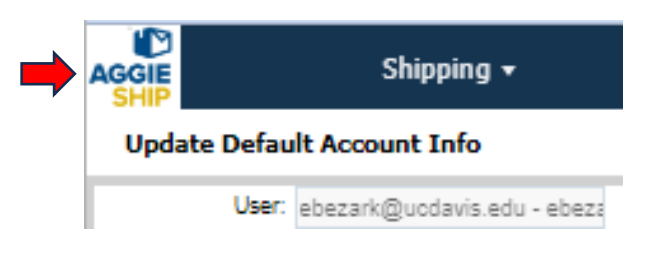

5. Click Domestic Shipments

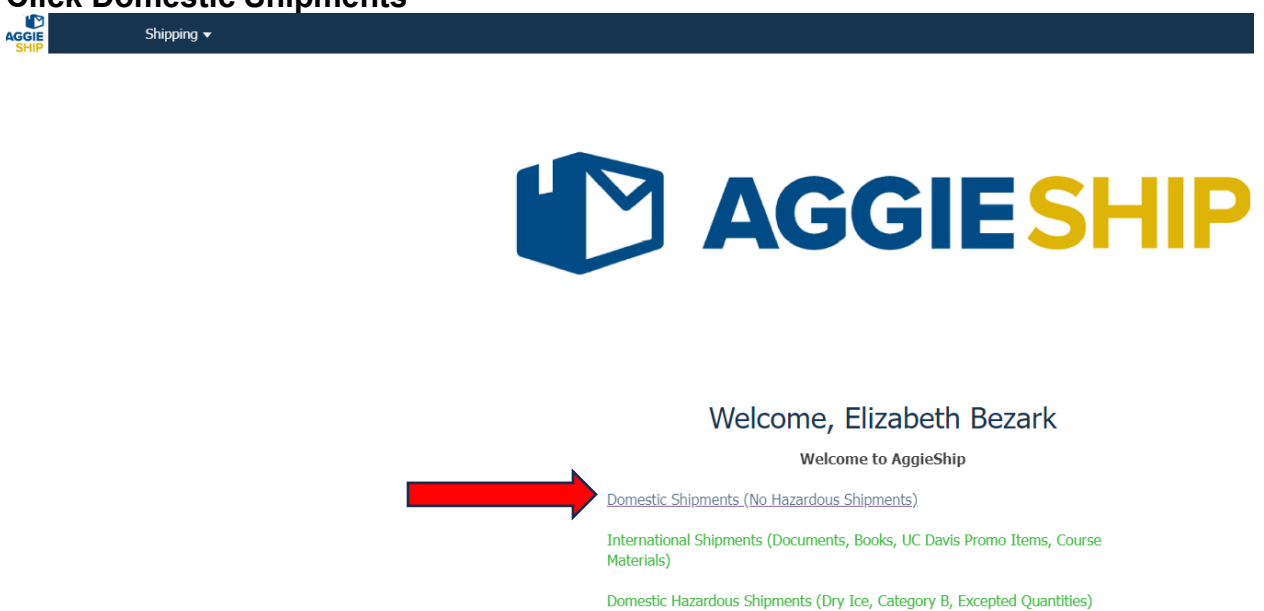

© 2018 QAD, Inc. All rights reserved. Create All Other Shinments

### **UNIVERSITY OF CALIFORNIA** Agriculture and Natural Resources

## **BUSINESS OPERATIONS CENTER**

6. Fill out package details. Fill out dimensions like this if using the box that BOC sent them in. "Ship From" address in the screenshot below is an example. *Insurance should be retail value* of the devices (each device is worth \$470).

| GGIE<br>SHIP     | Shipping <del>v</del>                         |                                         |                             |                 |                |        |
|------------------|-----------------------------------------------|-----------------------------------------|-----------------------------|-----------------|----------------|--------|
| Desktop Shippi   | ng Origin/Destination                         |                                         |                             |                 |                |        |
| Shipment Wizard: | Domestic 🗸                                    |                                         |                             |                 |                |        |
| Ship To:         |                                               | Package Details:                        |                             |                 |                |        |
| Name/To:         | New Address  Flizabeth Bezark                 | Package Contains:                       | Misc Items                  | ~               |                |        |
| Company          |                                               | ]                                       | Multiple P                  | ackages         |                |        |
| Address:         | Specify Size Using: O Packaging Own Packaging |                                         |                             |                 |                |        |
|                  |                                               | Packagin                                | g: 6.0                      | × 8.0           | × 6.0          | Inch 💊 |
|                  |                                               | Weigl                                   | nt: 4.0                     | Pou             | unds 🗸         |        |
|                  | Residential                                   | Insurance Value                         | 100.0                       | USD             | م              |        |
| City:            | Davis P                                       | COD Valu                                | ie: 940.0                   | USD             | )              | D      |
| State:           | CA P 🚺                                        |                                         | Insurance                   | De .            |                |        |
| Postal Code:     | 95618                                         | Shipment Details:<br>Promised Date (ET) | 1. 4 18 2                   | 024             |                |        |
| Country:         | US                                            | Promised Time (ET/                      | 0. 4 10 2                   | v <b>v</b>      |                |        |
| Tel:             | 530-788-0538                                  | From sea nine (En                       | Need Fu                     | uture Shio Date |                |        |
| Email:           |                                               | Dept. Reference                         | e:                          |                 |                |        |
|                  | Save to Address Book                          | Shin From:                              |                             |                 |                |        |
|                  |                                               | Shipper Address: L                      | ICD                         | P Sho           | w Address Deta | ails   |
|                  |                                               |                                         | Overwrite Ad                | dress           |                |        |
|                  |                                               | Name:                                   | e: UC Cooperative Extension |                 |                |        |
|                  |                                               | Contact:                                |                             |                 |                |        |
|                  |                                               | Address:                                | 2380 Bisso Li               | л               |                |        |
|                  |                                               |                                         | Ste B                       |                 |                |        |
|                  |                                               |                                         |                             |                 |                |        |
|                  |                                               | City:                                   | Concord                     |                 |                | Q      |
|                  |                                               | State:                                  | CA 🔎                        | >               |                |        |
|                  |                                               | Postal Code:                            | 94520                       | 2               |                |        |
|                  |                                               | Country:                                | US                          | Q               |                |        |
|                  |                                               | Tel:                                    | 15307522077                 | 7               |                | ]      |
|                  |                                               | E-Mail:                                 |                             |                 |                | ]      |
| 🖉 Clear          |                                               |                                         |                             |                 | Next           |        |

## 7. Select Priority Overnight

**a.** For the "Warning" message, type in the following:

UC Davis Merchant Services requires credit card machines to be shipped Priority Overnight to comply with Payment Card Industry security standards.

## 8. Hit Next

|      |                                                                                                    | Shipping +                                     |               |           |              |  |
|------|----------------------------------------------------------------------------------------------------|------------------------------------------------|---------------|-----------|--------------|--|
| Des  | sktop Shipping                                                                                                    | ( Services )                                   |               |           |              |  |
| Ship | Date: 11-Apr-2024                                                                                                    | 4                                              |               |           |              |  |
|      | Carrier                                                                                                    | Description                                    | Buying Charge | Currency  | Transit Time |  |
| 0    | FedEx.                                                                                                    | FedEx Ground®                                  |               | 4.80 USD  | 1            |  |
| 0    | FedEx.                                                                                                    | FedEx Express Saver® - Customer Packaging      |               | 6.96 USD  | 5            |  |
| 0    | FedEx.                                                                                                    | FedEx Home Delivery®                           |               | 7.07 USD  | 1            |  |
| 0    | FedEx.                                                                                                    | FedEx 2Day® A.M Customer Packaging             |               | 7.26 USD  | 4            |  |
| 0    | FedEx.                                                                                                    | FedEx 2Day® - Customer Packaging               |               | 7.64 USD  | 4            |  |
| 0    | FedEx.                                                                                                    | FedEx Standard Overnight® - Customer Packaging |               | 8.69 USD  | 1            |  |
| •    | FedEx.                                                                                                    | FedEx Priority Overnight® - Customer Packaging |               | 9.21 USD  | 1            |  |
| 0    | FedEx.                                                                                                    | FedEx First Overnight® - Customer Packaging    |               | 75.15 USD | 1            |  |
|      |                                                                                                    |                                                |               |           |              |  |
|      | Warning: The lowest cost service available has not been chosen. Please re-consider your choice of service or explain your decision below<br>UC Davis Merchant Services requires credit card machines to be shipped overnight priority to comply<br>with Payment Card Industry security standards. |                                                |               |           |              |  |
|      | Previous                                                                                                    |                                                | Next )        |           |              |  |

9. Print out the PDF label, and affix it to the box, with tape covering all of the paper.

## 10. Call FedEx and schedule a pickup:

1-800-463-3339